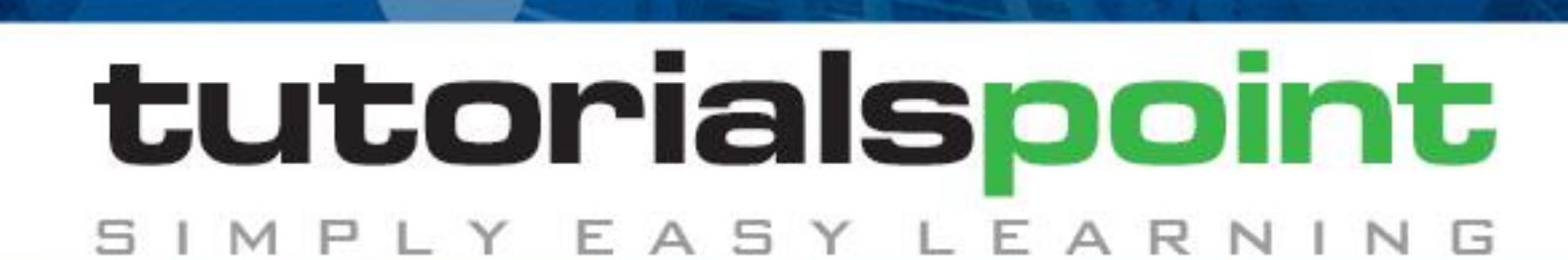

## www.tutorialspoint.com

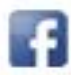

https://www.facebook.com/tutorialspointindia

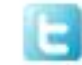

https://twitter.com/tutorialspoint

## About the Tutorial

Talend is an ETL tool for Data Integration. It provides software solutions for data preparation, data quality, data integration, application integration, data management and big data. Talend has a separate product for all these solutions. Data integration and big data products are widely used.

This tutorial helps you to learn all the fundamentals of Talend tool for data integration and big data with examples.

## Audience

This tutorial is for beginner's who are aspiring to become an ETL expert. It is also ideal for Big Data professionals who are looking to use an ETL tool with Big Data ecosystem.

### **Prerequisites**

Before proceeding with this tutorial, you should be familiar with basic Data warehousing concepts as well as fundamentals of ETL (Extract, Transform, Load). If you are a beginner to any of these concepts, we suggest you to go through tutorials based on these concepts first to gain a solid understanding of Talend.

## **Copyright & Disclaimer**

@Copyright 2018 by Tutorials Point (I) Pvt. Ltd.

All the content and graphics published in this e-book are the property of Tutorials Point (I) Pvt. Ltd. The user of this e-book is prohibited to reuse, retain, copy, distribute or republish any contents or a part of contents of this e-book in any manner without written consent of the publisher.

We strive to update the contents of our website and tutorials as timely and as precisely as possible, however, the contents may contain inaccuracies or errors. Tutorials Point (I) Pvt. Ltd. provides no guarantee regarding the accuracy, timeliness or completeness of our website or its contents including this tutorial. If you discover any errors on our website or in this tutorial, please notify us at <u>contact@tutorialspoint.com</u>

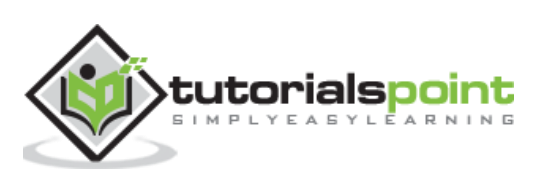

## **Table of Contents**

|                                                                          | About the Tutoriali                                                                                                    |
|--------------------------------------------------------------------------|----------------------------------------------------------------------------------------------------|
|                                                                          | Audiencei                                                                                                    |
|                                                                          | Prerequisitesi                                                                                                    |
|                                                                          | Copyright & Disclaimeri                                                                                                    |
|                                                                          | Table of Contentsii                                                                                                    |
| 1.                                                                       | TALEND – INTRODUCTION1                                                                                                    |
| 2.                                                                       | TALEND – SYSTEM REQUIREMENTS2                                                                                                    |
| 3.                                                                       | TALEND – INSTALLATION                                                                                                    |
| 4.                                                                       | TALEND — TALEND OPEN STUDIO7                                                                                                    |
| 5.                                                                       | TALEND – DATA INTEGRATION8                                                                                                    |
|                                                                          | Benefits8                                                                                                    |
|                                                                          | Working with Projects8                                                                                                    |
| 6.                                                                       | TALEND BUSINESS — MODEL BASICS                                                                                                    |
|                                                                          | Why you need a Business Model?17                                                                                                    |
|                                                                          | Creating Dusiness Medal in Taland Onen Chudia                                                                                                    |
|                                                                          | Creating Business Model in Talend Open Studio                                                                                                    |
| 7.                                                                       | TALEND — COMPONENTS FOR DATA INTEGRATION                                                                                                    |
| 7.<br>8.                                                                 | TALEND — JOB DESIGN                                                                                                    |
| 7.<br>8.                                                                 | TALEND — COMPONENTS FOR DATA INTEGRATION                                                                                                    |
| 7.<br>8.<br>9.                                                           | TALEND — COMPONENTS FOR DATA INTEGRATION       18         TALEND — JOB DESIGN       20         Creating a Job       20         TALEND — METADATA       29                                                                                                    |
| 7.<br>8.<br>9.<br>10.                                                    | TALEND — COMPONENTS FOR DATA INTEGRATION       18         TALEND — JOB DESIGN       20         Creating a Job       20         TALEND — METADATA       29         TALEND — CONTEXT VARIABLES       30                                                                                              |
| <ol> <li>7.</li> <li>8.</li> <li>9.</li> <li>10.</li> <li>11.</li> </ol> | TALEND — COMPONENTS FOR DATA INTEGRATION       18         TALEND — JOB DESIGN       20         Creating a Job       20         TALEND — METADATA       29         TALEND — CONTEXT VARIABLES       30         TALEND — MANAGING JOBS       31                                                      |
| <ol> <li>7.</li> <li>8.</li> <li>9.</li> <li>10.</li> <li>11.</li> </ol> | TALEND — COMPONENTS FOR DATA INTEGRATION       18         TALEND — JOB DESIGN       20         Creating a Job       20         TALEND — METADATA       29         TALEND — CONTEXT VARIABLES       30         TALEND — MANAGING JOBS       31         Activating/Deactivating a Component       31 |

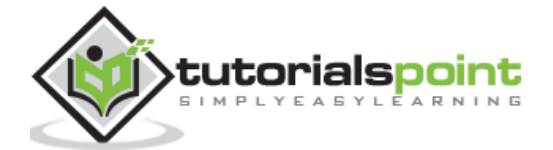

| 12. | TALEND — HANDLING JOB EXECUTION            | 35 |
|-----|--------------------------------------------|----|
|     | How to Run Job in Normal Mode              | 36 |
|     | How to Run Job in Debug Mode               | 37 |
|     | Advanced Settings                          |    |
| 13  | TAI FND — BIG DATA                         | 40 |
| 10. |                                            | 40 |
|     | Taland Components for Pig Data             | 40 |
|     |                                            | 40 |
| 14. | TALEND — HADOOP DISTRIBUTED FILE SYSTEM    | 43 |
|     | Settings and Pre-requisites                | 43 |
|     | Setting Up Hadoop Connection               | 45 |
|     | Connecting to HDFS                         | 49 |
|     | Reading file from HDFS                     | 52 |
|     | Writing File to HDFS                       | 54 |
| 15. | TALEND — MAP REDUCE                        | 58 |
|     | Creating a Talend MapReduce Job            | 58 |
|     | Adding Components to MapReduce Job         | 58 |
|     | Configuring Components and Transformations | 59 |
|     | Executing the MapReduce Job                | 62 |
| 16. | TALEND — WORKING WITH PIG                  | 64 |
|     | Creating a Talend Pig Job                  | 64 |
|     | Adding Components to Pig Job               | 65 |
|     | Configuring Components and Transformations | 65 |
|     | Executing the Pig Job                      | 68 |
| 17. | TALEND — HIVE                              | 69 |
|     | Creating a Talend Hive Job                 | 69 |
|     | Adding Components to Hive Job              | 70 |

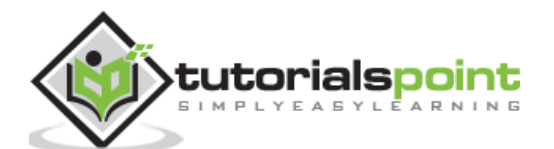

| Configuring Components and Transformations70 |
|----------------------------------------------|
| Executing the Hive Job                       |

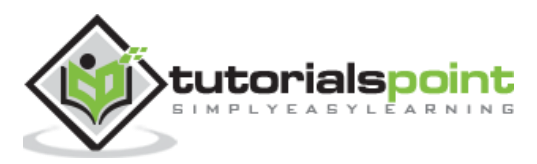

## 1. Talend – Introduction

Talend is a software integration platform which provides solutions for Data integration, Data quality, Data management, Data Preparation and Big Data. The demand for ETL professionals with knowledge on Talend is high. Also, it is the only ETL tool with all the plugins to integrate with Big Data ecosystem easily.

According to Gartner, Talend falls in Leaders magic quadrant for Data Integration tools.

Talend offers various commercial products as listed below:

- Talend Data Quality
- Talend Data Integration
- Talend Data Preparation
- Talend Cloud
- Talend Big Data
- Talend MDM (Master Data Management) Platform
- Talend Data Services Platform
- Talend Metadata Manager
- Talend Data Fabric

Talend also offers Open Studio, which is an open source free tool used widely for Data Integration and Big Data.

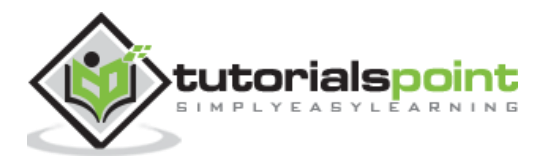

# 2. Talend – System Requirements

The following are the system requirements to download and work on Talend Open Studio:

#### **Recommended Operating system**

- Microsoft Windows 10
- Ubuntu 16.04 LTS
- Apple macOS 10.13/High Sierra

#### **Memory Requirement**

- Memory Minimum 4 GB, Recommended 8 GB
- Storage Space 30 GB

Besides, you also need an up and running Hadoop cluster (preferably Cloudera.

**Note**: Java 8 must be available with environment variables already set.

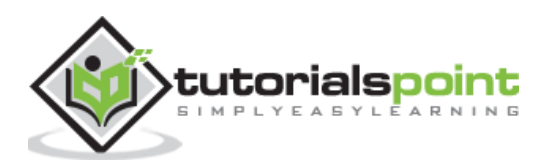

# 3. Talend – Installation

To download Talend Open Studio for Big Data and Data Integration, please follow the steps given below:

**Step 1**: Go to the page: <u>https://www.talend.com/products/big-data/big-data-open-studio/</u> and click the download button. You can see that TOS\_BD\_xxxxxxx.zip file starts downloading.

**Step 2**: After the download finishes, extract the contents of the zip file, it will create a folder with all the Talend files in it.

**Step 3:** Open the Talend folder and double click the executable file: TOS\_BD-win-x86\_64.exe. Accept the User License Agreement.

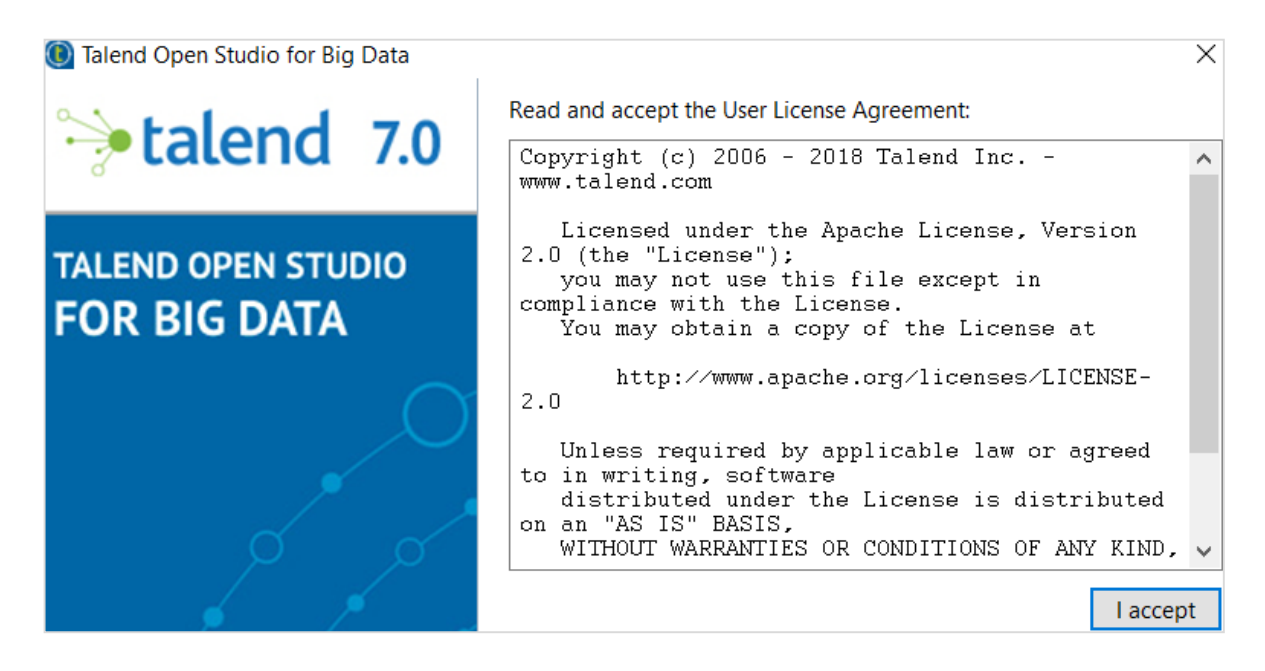

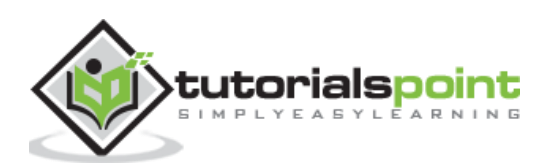

| 🔘 Talend Open Studio for Big Data  | ×                                                                                  |
|------------------------------------|------------------------------------------------------------------------------------|
| ⇒talend 7.0                        | Select what you want to do next:  Create a new project: Demo Import a demo project |
| TALEND OPEN STUDIO<br>FOR BIG DATA | ○ Import an existing project                                                       |
|                                    |                                                                                    |
| $\phi$                             | Manage Connections                                                                 |
| · / ·                              | Always ask me at startup                                                           |

Step 4: Create a new project and click Finish.

**Step 5:** Click Allow Access in case you get Windows Security Alert.

| P Wind               | dows Secu                 | urity Alert                       |                                                                                      | × |
|----------------------|---------------------------|-----------------------------------|--------------------------------------------------------------------------------------|---|
| ۲                    | Windo<br>app              | ws Defend                         | er Firewall has blocked some features of this                                        |   |
| Windows<br>and priva | Defender<br>ate networ    | Firewall has blo                  | ocked some features of tos_bd-win-x86_64.exe on all public                           |   |
|                      |                           | Name:                             | tos_bd-win-x86_64.exe                                                                |   |
|                      | U                         | Publisher:                        | Unknown                                                                              |   |
|                      |                           | Path:                             | D:\tos_bd-20180411_1414-v7.0.1\tos_bd-20180411_1414<br>-v7.0.1\tos_bd-win-x86_64.exe |   |
| Allow tos            | _bd-win-x                 | 86_64.exe to c                    | ommunicate on these networks:                                                        |   |
| Pr                   | ivate netw                | vorks, such as n                  | ny home or work network                                                              |   |
| ✓ Pu<br>be           | ublic netwo<br>ecause the | rks, such as th<br>se networks of | ose in airports and coffee shops (not recommended<br>ten have little or no security) |   |
| What are             | e the risks               | of allowing an a                  | app through a firewall?                                                              |   |
|                      |                           |                                   | PAllow access Cancel                                                                 |   |

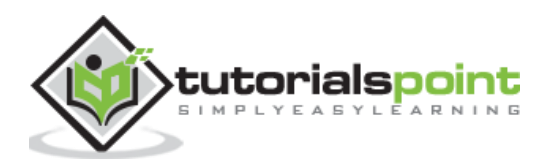

| Talend Open Studio for Big Data (7.0.1.2) | 0180411_1414)   Demo (Connection: L | ocal)              | -                  | - 🗆              | ×    |
|-------------------------------------------|-------------------------------------|--------------------|--------------------|------------------|------|
| File Edit Window Help                     |                                     |                    |                    |                  |      |
| 🗟 🕼 Learn 👧 Ask 🃜 Exchange 🗈 Videos       | Cloud                               | 🔍 🔾 🔻 🏣 🕶 🎽 🤌 🖾    | è 😡 😡              | 🖹 ╘ Integrat     | tion |
| Repository × ⊖ ⊕                          |                                     |                    | $\ominus$ $\oplus$ | <b>₽</b> × ⊖     | ۲    |
|                                           |                                     |                    |                    | A palette is not |      |
|                                           |                                     |                    |                    | available.       |      |
|                                           |                                     |                    |                    |                  |      |
| Contexts                                  |                                     |                    |                    |                  |      |
| > O Code                                  |                                     |                    |                    |                  |      |
| > E SQL Templates                         |                                     |                    |                    |                  |      |
| > A Metadata                              |                                     |                    |                    |                  |      |
| Documentation                             |                                     |                    |                    |                  |      |
| Becycle bin                               |                                     |                    |                    |                  |      |
|                                           |                                     |                    |                    |                  |      |
|                                           |                                     |                    |                    |                  |      |
|                                           |                                     |                    |                    |                  |      |
|                                           |                                     |                    |                    |                  |      |
| 🗄 Outline 🗴 🖾 Code Vie Θ 🕀                | 🤄 Job 🗙 🐻 Contexts 🕱 Con            | nponent 🕩 Run job  | $\odot$ $\oplus$   |                  |      |
|                                           |                                     |                    |                    |                  |      |
| An outline is not available.              |                                     |                    |                    |                  |      |
|                                           | Properties not available.           |                    |                    |                  |      |
|                                           |                                     |                    |                    |                  |      |
|                                           |                                     |                    |                    |                  |      |
|                                           |                                     |                    |                    |                  |      |
|                                           |                                     |                    |                    |                  |      |
|                                           |                                     |                    |                    |                  |      |
|                                           |                                     |                    |                    |                  |      |
| ) items selected                          |                                     | Check for Extra fe | aturese insta      | alled: (50%)     | 5    |

Step 6: Now, Talend Open Studio welcome page will open.

**Step 7:** Click Finish to install the Required third-party libraries.

| Additional Tale                                                                                                    | nd Packages                                                                                                    |                          |            | $\times$ |
|----------------------------------------------------------------------------------------------------|----------------------------------------------------------------------------------------------------|--------------------------|------------|----------|
| Choose the feat                                                                                                    | ures to install                                                                                                    |                          |            |          |
| A Selecting "Required of the selecting "Required of the selecting of the selecting of the select | ired third-party libraries (47)" means you cannot configure the download location manually. Click "Finish" to complete the                  | e installation process.  |            |          |
| Available features:                                                                                                    | Name                                                                                                    | Version                  |            |          |
|                                                                                                    | Required third-party libraries (47)                                                                                                    | 7.0.1.20180411_1414      |            |          |
|                                                                                                    | Optional third-party libraries (1560)                                                                                                    | 7.0.1.20180411_1414      |            |          |
|                                                                                                    |                                                                                                    |                          |            |          |
| Description:                                                                                                    | Contains all required third-party libraries that cannot be shipped with this product for licensing reasons, but which are re-<br>correctly. | quired for the product t | o run      |          |
|                                                                                                    | in you select ans option, you will be invited to accept the needs: for each notary you instant four must accept an are needs                |                          | cha Staan  | <i>.</i> |
| Do not show this                                                                                                    | again                                                                                                    | Pro                      | xy configu | iration  |
|                                                                                                    | < Back Next >                                                                                                    | Finish                   | Cance      | el       |

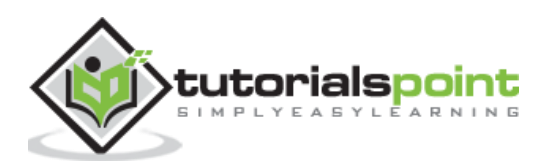

Step 8: Accept the terms and click on Finish.

| Ownload external modules                                                                                                    | _                                                                                                    |        | × |
|----------------------------------------------------------------------------------------------------|----------------------------------------------------------------------------------------------------|--------|---|
| Review Licenses                                                                                                    |                                                                                                    |        |   |
| The listed licenses have not been                                                                                                    | accepted. Only JARs under accepted licenses will be downloaded.                                                                               |        |   |
| Licenses:                                                                                                    | License text:                                                                                                    |        |   |
| <ul> <li>CATOSL-1.1</li> <li>CDDL 1.1</li> <li>CDDL-1.0</li> <li>CDDL-1.1</li> <li>GPL-2.0</li> <li>IPL-1.0</li> <li>LGPL-2.1</li> <li>LGPL-2.1</li> <li>LGPL-3.0</li> <li>NPL_v1.1</li> <li>Oracle-Binary</li> </ul> | The license must be reviewed and accepted before the mo                                                                                       | odules | < |
| <ul> <li>&gt; Proprietary</li> <li>&gt; X11</li> </ul>                                                                                                    | <ul> <li>I accept the terms of the selected license agreement</li> <li>I do not accept the terms of the selected license agreement</li> </ul> |        |   |
|                                                                                                    | Accept all Finish                                                                                                    | Cancel |   |

### Step 9: Click Yes.

| Confirmat | ion                                                                                                    | $\times$ |
|-----------|----------------------------------------------------------------------------------------------------|----------|
| ?         | You have rejected the following licenses:<br>CATOSL-1.1,CDDL<br>1.1,CDDL-1.0,CDDL-1.1,GPL-2.0,IPL-1.0,LGPL-2.0,LGPL-2.1,LGPL-3.0,<br>NPL_v1.1,Oracle-Binary,Proprietary,X11.<br>Are you sure? |          |
|           | Yes No                                                                                                    |          |

Now your Talend Open Studio is ready with necessary libraries.

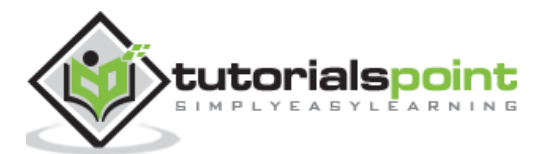

Talend Open Studio is a free open source ETL tool for Data Integration and Big Data. It is an Eclipse based developer tool and job designer. You just need to Drag and Drop components and connect them to create and run ETL or ETL Jobs. The tool will create the Java code for the job automatically and you need not write a single line of code.

There are multiple options to connect with Data Sources such as RDBMS, Excel, SaaS Big Data ecosystem, as well as apps and technologies like SAP, CRM, Dropbox and many more.

Some important benefits which Talend Open Studio offers are as below:

- Provides all features needed for data integration and synchronization with 900 components, built-in connectors, converting jobs to Java code automatically and much more.
- The tool is completely free, hence there are big cost savings.
- In last 12 years, multiple giant organizations have adopted TOS for Data integration, which shows very high trust factor in this tool.
- The Talend community for Data Integration is very active.
- Talend keeps on adding features to these tools and the documentations are well structured and very easy to follow.

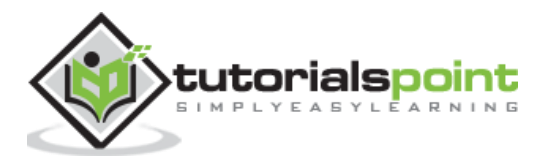

Most organizations get data from multiple places and are store it separately. Now if the organization has to do decision making, it has to take data from different sources, put it in a unified view and then analyze it to get a result. This process is called as Data Integration.

## **Benefits**

Data Integration offers many benefits as described below:

- Improves collaboration between different teams in the organization trying to access organization data.
- Saves time and eases data analysis, as the data is integrated effectively.
- Automated data integration process synchronizes the data and eases real time and periodic reporting, which otherwise is time consuming if done manually.
- Data which is integrated from several sources matures and improves over time, which eventually helps in better data quality.

## Working with Projects

In this section, let us understand how to work on Talend projects:

## **Creating a Project**

Double click on TOS Big Data executable file, the window shown below will open.

Select Create a new project option, mention the name of the project and click on Create.

| 📵 Talend Open Studio for Big Data |                                   | ×                  |
|-----------------------------------|-----------------------------------|--------------------|
| tological TO                      | On connection:                    |                    |
| etalena 7.0                       | Local (Local) v                   | Manage Connections |
|                                   | O Select an existing project      |                    |
| TALEND OPEN STUDIO                | Demo - java                       |                    |
| FOR RIC DATA                      |                                   |                    |
| FOR DIG DATA                      |                                   |                    |
| $\sim$                            |                                   |                    |
| $\mathcal{O}$                     | Create a new project: TutorialsPo | intDemo Create     |
| × .                               | O Import a demo project           |                    |
| d d                               | O Import an existing project      |                    |
|                                   | Always ask me at startup          | Finish             |
| tutorialspoint                    | b .                               |                    |

Select the project your created and click Finish.

| 🔘 Talend Open Studio for Big Data |                                    | × |
|-----------------------------------|------------------------------------|---|
| tolond 70                         | On connection:                     |   |
|                                   | Local (Local) ~ Manage Connections |   |
|                                   | Select an existing project         |   |
| TALEND OPEN STUDIO                | Demo - java                        |   |
| TALEND OPEN STUDIO                | TutorialsPointDemo - java          |   |
| FOR BIG DATA                      |                                    |   |
| $\cap$                            |                                    |   |
| $\sim$                            | ○ Create a new project             |   |
| × .                               | 🔿 Import a demo project            |   |
| Ø Ø                               | O Import an existing project       |   |
|                                   | Always ask me at startup           | h |

## Importing a Project

Double click on TOS Big Data executable file, you can see the window as shown below. Select Import a demo project option and click Select.

| Talend Open Studio for Big Data    | ×                                                                                    |
|------------------------------------|--------------------------------------------------------------------------------------|
| talend 7.0                         | On connection:<br>Local (Local)  V Manage Connections O Select an existing project   |
| TALEND OPEN STUDIO<br>FOR BIG DATA | Demo - java<br>TutorialsPointDemo - java                                             |
|                                    | Create a new project Import a demo project Select                                    |
|                                    | <ul> <li>○ Import an existing project</li> <li>✓ Always ask me at startup</li> </ul> |

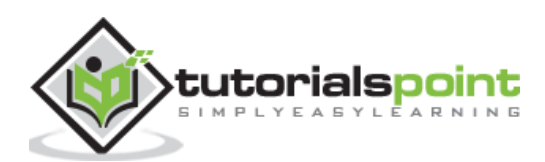

You can choose from the options shown below. Here we are choosing Data Integration Demos. Now, click Finish.

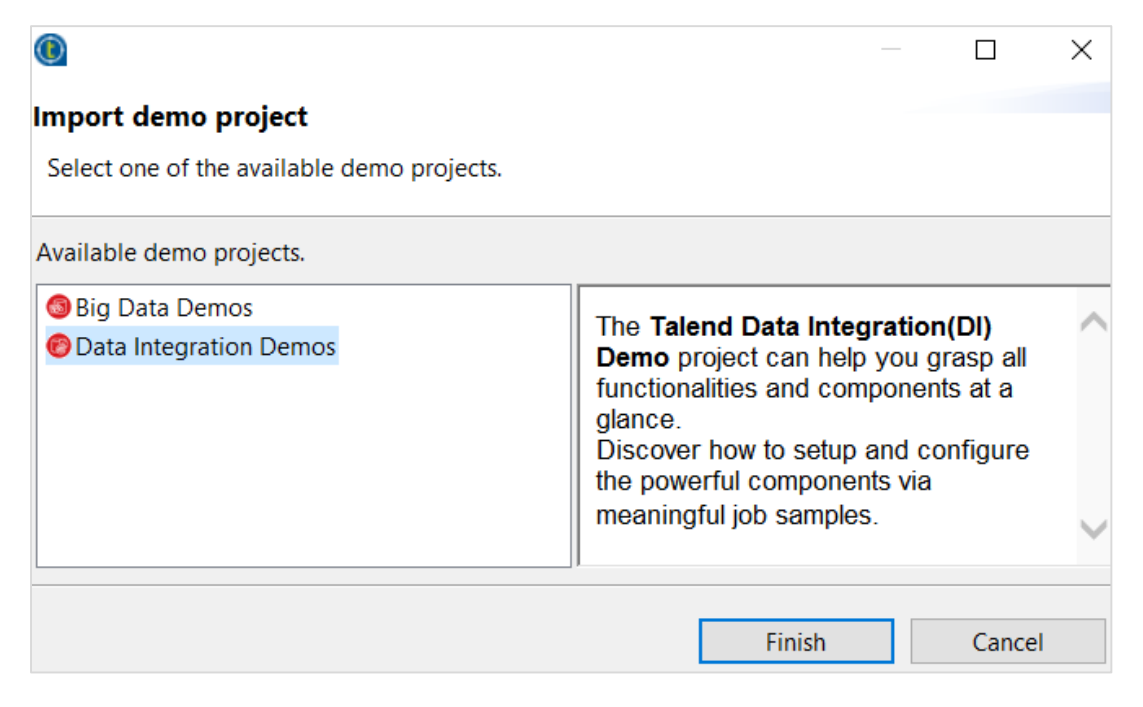

Now, give the Project name and description. Click Finish.

| 🔘 Import Demo Project —                              |                        |       | ×       |  |
|------------------------------------------------------|------------------------|-------|---------|--|
| Please enter the details for your new project below. |                        |       |         |  |
| Project Name                                         | ImportingDemo1         |       |         |  |
| Technical Name                                       | IMPORTINGDEMO1         |       |         |  |
| Project description                                  | Importing demo project |       | <u></u> |  |
|                                                      | <                      |       | >       |  |
|                                                      |                        |       |         |  |
|                                                      | Finish                 | Cance | 1       |  |

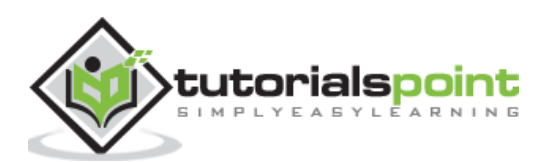

You can see your imported project under existing projects list.

| 🔘 Talend Open Studio for Big Data  | ×                                                                                                    |
|------------------------------------|----------------------------------------------------------------------------------------------------|
| ⇒talend 7.0                        | On connection:<br>Local (Local) ~ Manage Connections<br>Select an existing project                                                                    |
| TALEND OPEN STUDIO<br>FOR BIG DATA | Demo - java<br>ImportingDemo1 - java<br>ImportingDemo - java<br>TutorialsPointDemo - java                                                             |
|                                    | <ul> <li>○ Create a new project</li> <li>○ Import a demo project</li> <li>○ Import an existing project</li> <li>✓ Always ask me at startup</li> </ul> |

Now, let us understand how to import an existing Talend project.

Select Import an existing project option and click on Select.

| 🔞 Talend Open Studio for Big Data  | ×                                                                                                    |
|------------------------------------|----------------------------------------------------------------------------------------------------|
| ⇒talend 7.0                        | On connection:<br>Local (Local)  V Manage Connections O Select an existing project                                          |
| TALEND OPEN STUDIO<br>FOR BIG DATA | TutorialsPointDemo - java                                                                                                   |
|                                    | <ul> <li>Create a new project</li> <li>Import a demo project</li> <li>Import an existing project</li> <li>Select</li> </ul> |

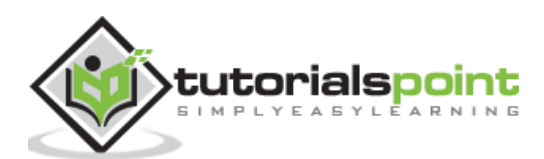

Give Project Name and select the "Select root directory" option.

| Import                                                                            |                 |            |            |               |     |       |     | X      |
|-----------------------------------------------------------------------------------|-----------------|------------|------------|---------------|-----|-------|-----|--------|
| Import Project as<br>Select a new name and an existing Talend Open Studio project |                 |            |            |               |     |       |     |        |
| Project Name                                                                      | Existing        | gDemoNev   | /          |               |     |       |     |        |
| Technical Name                                                                    | EXISTINGDEMONEW |            |            |               |     |       |     |        |
| Select root di                                                                    | rectory         | D:\Existin | gDemo      |               |     |       |     | Browse |
| ◯ Select archive                                                                  | file            |            |            |               |     |       |     | Browse |
|                                                                                   |                 |            |            |               |     |       |     |        |
|                                                                                   |                 |            |            |               |     |       |     |        |
|                                                                                   |                 |            |            |               |     |       |     |        |
|                                                                                   |                 |            |            |               |     |       |     |        |
|                                                                                   |                 |            |            |               |     |       |     |        |
|                                                                                   |                 |            |            |               |     |       |     |        |
|                                                                                   |                 |            |            |               |     |       |     |        |
|                                                                                   |                 |            |            |               |     |       |     |        |
|                                                                                   |                 |            |            |               |     |       |     |        |
|                                                                                   | Import          | project as | Import sev | veral project | s F | inish | Can | cel    |

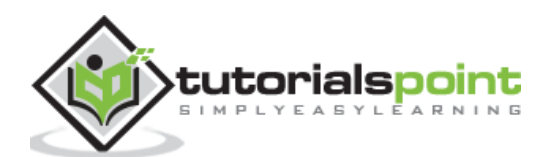

Data Talend Open Studio for Big Data  $\times$ On connection: talend 7.0 Local (Local) Manage Connections Select an existing project ExistingDemoNew - java TALEND OPEN STUDIO TutorialsPointDemo - java FOR BIG DATA Create a new project O Import a demo project Import an existing project Finish Always ask me at startup

Browse your existing Talend project home directory and click Finish.

Your existing Talend project will get imported.

### **Opening a Project**

Select a project from existing project and click Finish. This will open that Talend project.

| Talend Open Studio for Big Data | ×                                  |
|---------------------------------|------------------------------------|
| tological TO                    | On connection:                     |
| -> talend 7.0                   | Local (Local) V Manage Connections |
|                                 | Select an existing project         |
| TALEND OPEN STUDIO              | ExistingDemoNew - java             |
| FOR BIG DATA                    | TutorialsPointDemo - java          |
| ,O                              | ◯ Create a new project             |
|                                 | O Import a demo project            |
| <u> </u>                        | O Import an existing project       |
| · · · ·                         | Always ask me at startup           |

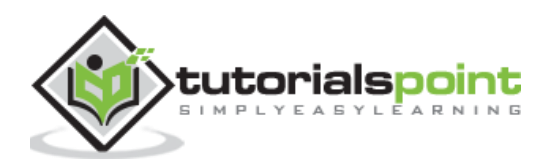

End of ebook preview

If you liked what you saw ...

Buy it from our store @ https://store.tutorialspoint.com

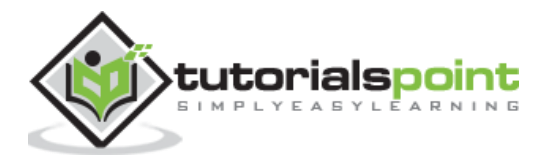